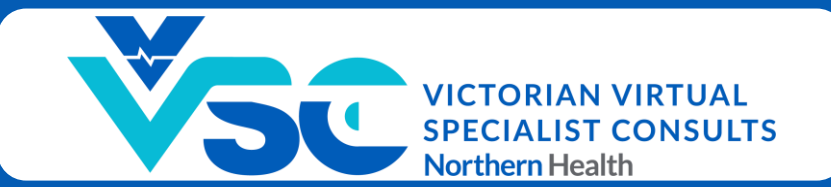

# **Referring to VVSC**

## How to Book an Appointment

- 1. Visit vvsc.nh.org.au and click 'Book Appointment'.
- 2. In the 'Service' drop-down menu, select the type of consult required (e.g. Wound Consult)
- 3. Click 'Next'.

| 1.3      | Service                                                                              | 2. Time                                                                                     | 3. Details                                     | 4. Done |   |
|----------|--------------------------------------------------------------------------------------|---------------------------------------------------------------------------------------------|------------------------------------------------|---------|---|
| Pl       | ease complete the form to make a booki                                               | ng.                                                                                         |                                                |         | ) |
| lf       | you require assistance, please call us on                                            | (03) 8405 8962 and we will assist you to f                                                  | ind a time suitable for you.                   |         |   |
| Ву       | making a booking, you are confirming t                                               | hat                                                                                         |                                                |         |   |
| 1)<br>2) | verbal consent has been provided for thi<br>you or the patient has access to a devic | is consultation from the Patient or Medical<br>e that will enable a telehealth consultation | Treatment Decision Maker; and (video & audio). |         |   |
| Se       | rvice                                                                                |                                                                                             |                                                |         | _ |
|          | Nound Consult                                                                        |                                                                                             |                                                | ~       | ] |

4. Select an appointment date/time from the options provided.

| you can find a list of available time slots for <b>Wound Consult</b> . |             |             |             |             |             |
|------------------------------------------------------------------------|-------------|-------------|-------------|-------------|-------------|
| on a time slot to proceed with booking.                                |             |             |             |             |             |
| Tue, Feb 20                                                            | Tue, Mar 12 | Tue, Mar 19 | Tue, Mar 26 | Tue, Apr 02 | Tue, Apr 09 |
| 🔵 11:00 am                                                             | 11:00 am    | 11:00 am    | 11:00 am    | 0 11:00 am  | 11:00 am    |
| _ 11:20 am                                                             | 11:20 am    | 011:20 am   | 011:20 am   | 011:20 am   | 11:20 am    |
| 11:40 am                                                               | 11:40 am    | 11:40 am    | 11:40 am    | 11:40 am    | 11:40 am    |
| 012:00 pm                                                              | 012:00 pm   | 0 12:00 pm  | 0 12:00 pm  | 0 12:00 pm  | 12:00 pm    |
| 012:20 pm                                                              | 12:20 pm    | 12:20 pm    | 12:20 pm    | 12:20 pm    | 12:20 pm    |
| 01:00 pm                                                               | 1:00 pm     | 01:00 pm    | 01:00 pm    | 01:00 pm    | 0 1:00 pm   |
| 1:20 pm                                                                | 1:20 pm     | 1:20 pm     | 1:20 pm     | 1:20 pm     | 1:20 pm     |
| 01:40 pm                                                               | 1:40 pm     | 1:40 pm     | 1:40 pm     | 1:40 pm     | 1:40 pm     |
| 2:00 pm                                                                | 2:00 pm     | 2:00 pm     | 2:00 pm     | 2:00 pm     | 2:00 pm     |

5. Enter the patient's full name, gender, date of birth and the appropriate email address as outlined at the top of this page (please ensure you read this carefully before continuing).

| 1. Service                                                                                                    | 2. Time                             | 3. Details | 4. Done                                     |  |  |  |
|----------------------------------------------------------------------------------------------------|-------------------------------------|------------|---------------------------------------------|--|--|--|
| You selected a booking for a <b>Wound C</b>                                                                                                    | consult at 11:00 am on February 20, | , 2024.    |                                             |  |  |  |
| FOR GPs/NURSES/ALLIED HEALTH EXTERNAL TO NORTHERN HEALTH: Please ensure you use your personal/practice/facility email address when filling in the form. Do not use the patient's email address. |                                     |            |                                             |  |  |  |
| FOR WED/NH CLINICIANS: Please ensure you use the patient's email address.                                                                                                    |                                     |            |                                             |  |  |  |
| FOR NH COMMUNITY MENTAL HEALTH CLINICIANS: Please use the email address of the clinician attending the case conference. Do not use the patient's email address.                                 |                                     |            |                                             |  |  |  |
| If you are unsure how to book, please call (03) 8405 8962 for assistance.                                                                                                    |                                     |            |                                             |  |  |  |
| Patient Full Name:                                                                                                    | Patient Gender                      | n          | Email Address (READ ABOVE NOTES CAREFULLY): |  |  |  |
| FULL NAME                                                                                                    | GENDER                              |            | email@email.com.au                          |  |  |  |
| Patient DOB - Month:                                                                                                    | Patient DOB - I                     | Day:       | Patient DOB - Year:                         |  |  |  |
| Select month                                                                                                    | ✓ Select day                        | ~          | Select year                                 |  |  |  |

### Referring to VVSC (cont'd)

- 6. Check the box indicating you have consent to case conference this patient's care.
- 7. In the '**Referred by'** drop-down menu, select one of the following options:
  - General Practitioner (for GPs external to Northern Health)
  - Nurse / Allied Health (for Nursing/Allied Health clinicians external to Northern Health)
  - Victorian Virtual Emergency Department (VVED)
  - Northern Health (for all Northern Health internal referrals incl. Community Mental Health)

| Do you have consent to case conference this patien                                             | it's care? |
|------------------------------------------------------------------------------------------------|------------|
| ● Yes                                                                                          |            |
| Deferred by*                                                                                   |            |
| keierred by                                                                                    |            |
|                                                                                                |            |
|                                                                                                |            |
| General Practitioner                                                                           |            |
| General Practitioner<br>Nurse / Allied Health                                                  |            |
| General Practitioner<br>Nurse / Allied Health<br>Victorian Virtual Emergency Department (VVED) |            |

VICTORIAN VIRTUAL SPECIALIST CONSULTS

Northern Health

### 8. Complete all required fields.

#### 9. Click 'Next'.

| Referring Clinician Name*     |
|-------------------------------|
|                               |
| Clinic/Facility Name*         |
|                               |
| Clinic/Facility Phone Number* |
|                               |
| Patient Address*              |
|                               |
| Patient Phone Number*         |
|                               |
| Patient Medicare Number*      |
|                               |
| Patient Medicare IRN*         |
|                               |
| Patient Medicare Expiry*      |
|                               |

10. A confirmation email has now been sent to the email address used earlier, including appointment date/time and other instructions.

*Note:* If you have not received a confirmation email, please check your junk/spam folder.

If you require any further assistance please call (03) 8405 8962 or email <u>VVSC@nh.org.au</u> and a team member will assist you.